# **MENDELEY: IMPORTACIÓ SEGONS LA BASE DE DADES**

| ACM Digital Library 🔍                             |
|---------------------------------------------------|
| American Chemical Society (ACS) 🗢 🍋               |
| American Institute of Physics (AIP) – Scitation 🗨 |
| American Physical Society (APS) – PROLA ● 🍋       |
| American Society for Microbiology (ASM) ��•       |
| American Society of Civil Engineers (ASCE) ●●●    |
| Aranzadi/Westlaw 🗮                                |
|                                                   |

#### arXiv 🖲

Avery Index to Architectural Periodicals Biblioteca Cochrane Catàleg Col·lectiu de les Universitats de Catalunya Catàleg del Col·legi d'Arquitectes de Catalunya 样 Compendex (EiVillage) Current Index to Statistics Dialnet Discovery UPC Ebook Collection EBSCOhost Fconlit 🛑 Edu-Library 🗮 Emerald Management Xtra 111 ERIC • Esp@cenet 样 Factiva 🗮 Food Science & Technology Abstracts (FSTA) Gale Virtual Reference Library 样

Google Scholar 🔎 GreenFILE Iconda 🔎 IEEE Xplore Índices CSIC 🖲 Inspec (EiVillage) IOPScience Journals JSTOR **●** LILACS LISTA MathSciNet ●● Materials Science & Engineering Collection Medline (ProQuest) Optica Oxford Journals PaperChem (EiVillage) Patentscope X Periodicals Index Online PLOS Biology Health and Medical Complete (Proquest) PsycINFO **••** Pubmed RACO 🔵 ROSA P 🔴

Royal Institute of Britsh Architects Catalogue 样

Royal Society of Chemistry (RSC) Sage ••• Scielo ScienceDirect SCOPUS Society for Industrial and Applied Mathemathics (SIAM) SpringerLink Taylor & Francis Teacher Reference Center UPCommons < Urbadoc 样 Web of Science Wiley Online Library World Textiles zbMATH Open 🖲 Web importer (un o més documents) Web importer (un document) Botó d'exportació directa Fitxer RIS Fitxer BibTex ×No es pot importar Us recomanem que sempre reviseu les dades incorporades a

Darrera actualització 29/04/2022

Mendeley **1** 

UNIVERSITAT POLITÈCNICA DE CATALUNYA BARCELONATECH

Servei de Biblioteques, Publicacions i Arxius

# MENDELEY: IMPORTACIÓ SEGONS LA BASE DE DADES

• Web importer (un o més documents)

Quan un recurs us permet exportar un o més resultats a l'hora:

- 1. Visualitzeu la llista de resultats de la vostra cerca o la llista de resultats seleccionats.
- 2. Cliqueu el botó Mendeley del vostre navegador.

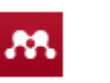

- S'obrirà una nova finestra, pertanyent a Mendeley, que detectarà la informació bibliogràfica de cadascun dels documents de la llista de resultats.
- 4. Seleccioneu els documents que voleu incorporar a Mendeley.
- 5. Trieu la carpeta on voleu importar-los.
- 6. Seleccioneu "Save"
- 7. S'importarà directament la informació a la vostra biblioteca de Mendeley.

Web importer (un document)

Quan un recurs us permet exportar només un resultat cada cop:

- 1. Visualitzeu el resultat a exportar.
- 2. Cliqueu el botó Mendeley del vostre navegador.
- S'obrirà una nova finestra, pertanyent a Mendeley, que detectarà la informació bibliogràfica del resultat. Trieu la carpeta on el voleu importar.
- 4. Seleccioneu "Save"
- 5. S'importarà directament la informació a la vostra biblioteca de Mendeley.

Fitxer RIS

En alguns recursos on no es pot utilitzar Web Importer i tampoc el botó d'exportació directa:

- Dins de les opcions d'Exportació o Cita del recurs, seleccioneu l'opció RIS o Bibliographic Manager o Reference Manager Podeu crear un únic fitxer RIS per més d'una referència, sempre i quan la base de dades ho permeti.
- 2. Guardeu el fitxer amb l'extensió .ris
- Arrossegueu el fitxer RIS fins a la part central de la vostra biblioteca o afegiu-lo des del menú File > Add Files.
- 4. Les referències seran incorporades al vostre compte de Mendeley.

# 🗕 Fitxer BibTex

En alguns recursos on no es pot utilitzar Web Importer i tampoc el botó d'exportació directa:

- Dins de les opcions d'Exportació o Cita del recurs, seleccioneu l'opció BibTex Podeu crear un únic fitxer BibTex per més d'una referència, sempre i quan la base de dades ho permeti.
- 2. Guardeu el fitxer amb l'extensió .bib
- Arrossegueu el fitxer BibTex fins a la part central de la vostra biblioteca o afegiu-lo des del menú File > Add Files.
- 4. Les referències seran incorporades al vostre compte de Mendeley.

# Botó d'exportació directa

Trobareu a la pantalla del recurs un botó similar a **MENDELEY** o bé dins de les opcions d'exportació trobareu Mendeley.

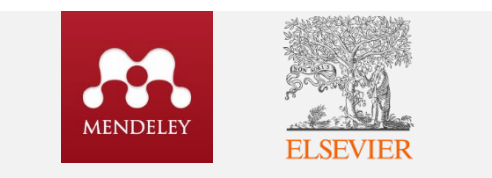

Mendeley és un producte d'Elsevier.

Si us trobeu a **SCOPUS**, **Science Direct** o **EiVillage** i voleu utilitzar el botó d'importació directa primer us haureu de loginar amb el nom d'usuari i contrasenya d'Elsevier (el mateix que a Mendeley)

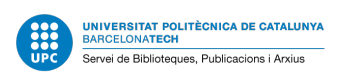